# Guia informativo

## menu Ajuda

O menu Ajuda consiste em várias páginas de Ajuda armazenadas na impressora como PDFs. Elas contêm informações sobre o uso da impressora e a execução de tarefas de impressão.

As versões em inglês, francês, alemão e espanhol estão armazenadas na impressora. Outras traduções estão disponíveis no CD de *Software e Documentação*.

| ltem de menu           | Descrição                                                                                              |
|------------------------|----------------------------------------------------------------------------------------------------|
| Imprimir Tudo          | Imprime todos os guias                                                                                 |
| Qualidade de Impressão | Fornece informações sobre a solução de problemas de qualidade de impressão                             |
| Guia de Impressão      | Fornece informações sobre o carregamento de papel e outras mídias especiais                            |
| Guia de Mídia          | Fornece uma lista dos tamanhos de papel suportados nas bandejas, nas gavetas e nos alimenta-<br>dores. |
| Defeitos de Impressão  | Oferece informações sobre como resolver defeitos de impressão                                          |
| Mapa de Menus          | Fornece uma lista dos menus e das configurações do painel de controle da impressora                    |
| Guia Informativo       | Fornece ajuda para localizar informações adicionais.                                                   |
| Guia de Conexão        | Fornece informações sobre a conexão da impressora localmente (via USB) ou a uma rede.                  |
| Guia de Mudança        | Fornece instruções para a movimentação da impressora com segurança                                     |
| Guia de Suprimentos    | Fornece os números de peça para o pedido de suprimentos                                                |

# Folha de configuração

A Folha de configuração fornecida com a impressora tem informações sobre a configuração da impressora.

## CD de Software e Documentação

O CD de *Software e Documentação* fornecido com a impressora inclui um *Guia do Usuário*. O *Guia do usuário* fornece informações sobre carregamento de papel, impressão, pedido de suprimentos, solução de problemas, limpeza de atolamentos e manutenção da impressora.

## Suporte a idiomas adicionais

O Guia do Usuário, a folha de Configuração e as páginas da Ajuda também estão disponíveis em outros idiomas no CD de Software e Documentação.

# Guia de conexão

## Instruções para uma impressora conectada localmente no Windows

#### Antes da instalação do software da impressora para Windows

Uma impressora conectada localmente é uma impressora conectada a um computador por meio de um cabo USB. Ao configurar esse tipo de impressora com um cabo USB, instale o software da impressora *antes* de conectar o cabo USB. Para obter mais informações, consulte a documentação de configuração.

O CD de Software e Documentação pode ser usado para instalar o software da impressora necessário na maioria dos sistemas operacionais Windows.

**Nota:** Se o sistema operacional não for suportado pelo CD de *Software e Documentação*, será necessário usar o Assistente para Adicionar Impressora.

Atualizações do software da impressora podem estar disponíveis no site da Lexmark, em www.lexmark.com.

#### Instalação do software usando o CD

Com o CD de Software e Documentação, você pode instalar o software da impressora nos seguintes sistemas operacionais:

- Windows Server 2008
- Windows Vista
- Windows Server 2003
- Windows XP
- Windows 2000
- 1 Insira o CD de Software e Documentação. Aguarde a exibição da tela de Início.

Se a tela de Início não for exibida após um minuto, execute um dos procedimentos a seguir:

#### No Windows Vista:

- a Clique em 🕹.
- **b** Na caixa de diálogo Iniciar Pesquisa, digite **D**: \setup.exe, sendo que **D** é a letra da sua unidade de CD ou DVD.

#### No Windows XP e versões anteriores:

- a Clique em Iniciar.
- **b** Clique em **Executar**.
- **c** Digite **D**: \setup.exe, sendo que **D** é a letra da sua unidade de CD ou DVD.
- 2 Tecle Enter.
- 3 Selecione Instalar Impressora e Software.
- 4 Selecione Sugerido e clique em Avançar.
- 5 Selecione Conexão Local e clique em Avançar.

O software da impressora é copiado para seu computador.

**6** Conecte o cabo USB ou paralelo e ligue a impressora.

A tela Plug and Play é exibida e um objeto de impressora é criado na pasta Impressoras.

#### Instalação do software usando o Assistente para Adicionar Impressora

Você pode instalar o software da impressora nos seguintes sistemas operacionais:

- Windows 98 First Edition (USB não suportado)
- Windows 95 (USB não suportado)
- 1 Insira o CD de Software e Documentação.

Se o CD for iniciado automaticamente, clique em Sair.

- 2 Clique em Iniciar → Configurações → Impressoras e, em seguida, clique em Adicionar Impressora para iniciar o Assistente para Adicionar Impressora.
- **3** Quando solicitado, selecione a instalação de uma impressora local e clique em **Com Disco**.
- 4 Especifique a localização do software da impressora. O caminho deve ser semelhante a D: \Drivers\Print\Win\_9xMe \, onde D é a letra da unidade de CD ou DVD.
- 5 Clique em OK.

## Instruções para impressoras conectadas a redes no Windows

#### O que é impressão em rede?

Em ambientes Windows, as impressoras de rede podem ser configuradas para impressão direta ou compartilhada. Ambos os métodos de impressão em rede exigem a instalação de um software de impressora e a criação de uma porta de rede.

| Método de impressão                                                                                                    | Exemplo |
|----------------------------------------------------------------------------------------------------|---------|
| <ul> <li>Impressão IP</li> <li>A impressora é conectada diretamente à rede por meio de um cabo de rede, como<br/>um cabo Ethernet.</li> <li>O software da impressora é normalmente instalado em cada um dos computadores<br/>da rede.</li> </ul>                                                                                                    |         |
| <ul> <li>Impressão compartilhada</li> <li>A impressora é conectada a um dos computadores da rede por meio de um cabo local, como um cabo USB ou paralelo.</li> <li>O software da impressora é instalado no computador que está conectado à impressora.</li> <li>Durante a instalação do software, a impressora é configurada para ser "comparti-lhada", para que outros computadores da rede possam imprimir nela.</li> </ul> |         |

#### Instalação do software para a impressão IP direta

**1** Insira o CD de *Software e Documentação*. Aguarde a exibição da tela de Início.

Se a tela de Início não for exibida após um minuto, execute um dos procedimentos a seguir:

#### No Windows Vista:

- a Clique em 🕹.
- **b** Na caixa de diálogo Iniciar Pesquisa, digite **D**: \setup.exe, sendo que **D** é a letra da sua unidade de CD ou DVD.

#### No Windows XP e versões anteriores:

- a Clique em Iniciar.
- **b** Clique em **Executar**.
- **c** Digite **D**: \setup.exe, sendo que **D** é a letra da sua unidade de CD ou DVD.
- 2 Tecle Enter.
- 3 Selecione Instalar Impressora e Software.
- 4 Selecione Sugerido e clique em Avançar.

Nota: Selecione Personalizada em vez de Sugerida para escolher os componentes que deseja instalar.

- 5 Selecione Conexão de Rede e clique em Avançar.
- **6** Selecione o modelo de impressora que está instalando.

A impressora é localizada na rede e um endereço IP é atribuído automaticamente.

7 Na lista de impressoras localizadas, selecione aquela na qual deseja imprimir.

Nota: Se a impressora não estiver na lista, clique em Adicionar Porta e siga as instruções na tela.

- 8 Clique em **Concluir** para finalizar a instalação.
- 9 Clique em **Concluído** para sair do instalador.

#### Instalação de software opcional da impressora

Se quiser usar qualquer um dos outros programas disponíveis no CD de *Software e Documentação*, instale-os seguindo o caminho de instalação Personalizada:

1 Insira o CD de Software e Documentação. Aguarde a exibição da tela de Início.

Se a tela de Início não for exibida após um minuto, execute um dos procedimentos a seguir:

#### No Windows Vista:

- a Clique em 🕹.
- **b** Na caixa de diálogo Iniciar Pesquisa, digite **D**: \setup.exe, sendo que **D** é a letra da sua unidade de CD ou DVD.

#### No Windows XP e versões anteriores:

- a Clique em Iniciar.
- **b** Clique em **Executar**.
- **c** Digite **D**: \setup.exe, sendo que **D** é a letra da sua unidade de CD ou DVD.
- 2 Tecle Enter.
- 3 Selecione Instalar Impressora e Software.
- 4 Selecione Personalizado e clique em Avançar.
- 5 Selecione Selecionar componentes e clique em Avançar.
- 6 Selecione se deseja instalar o software no computador **Local** ou em um computador **Remoto** da rede e clique em **Avançar**.
- 7 Clique nas caixas + sob Selecionar Componentes para exibir a lista de softwares disponíveis.

- 8 Clique na caixa de seleção ao lado de cada programa que deseja instalar e clique em Concluir.
   O software é copiado para o computador.
- **9** Conecte o cabo USB ou paralelo e ligue a impressora.

A tela Plug and Play é exibida e um objeto de impressora é criado na pasta Impressoras.

## Instruções para uma impressora conectada localmente no Macintosh

#### Antes da instalação do software da impressora para Macintosh

Uma impressora conectada localmente é uma impressora que é conectada a um computador por meio de um cabo USB. Ao configurar esse tipo de impressora, instale o software da impressora *antes* de conectar o cabo USB. Para obter mais informações, consulte a documentação de configuração.

O CD de Software e Documentação pode ser usado para instalar o software da impressora necessário.

**Nota:** Um PPD para a impressora também está disponível em um pacote de software que pode ser carregado no site da Lexmark, em **www.lexmark.com**.

#### Criação de uma fila de impressão

Para a impressão local, é preciso criar uma fila de impressão:

- 1 Instale um arquivo Descrição da Impressora PostScript (PPD) no computador. Um arquivo PPD fornece informações detalhadas ao computador Macintosh sobre os recursos da impressora.
  - **a** Insira o CD de Software e Documentação.
  - **b** Clique duas vezes no pacote instalador da impressora.
  - c Na tela de Início, clique em Continuar e, após a exibição do arquivo Leiame, clique em Continuar novamente.
  - d Clique em **Continuar** após a exibição do contrato de licença e clique em **Concordo** para aceitar os termos do contrato.
  - e Selecione um Destino e clique em Continuar.
  - f Na tela de Instalação Fácil, clique em Instalar.
  - g Insira a senha do usuário e clique em OK. Todo o software necessário é instalado no computador.
  - **h** Clique em **Fechar** quando a instalação for concluída.
- 2 Execute um dos seguintes procedimentos:
  - Para Mac OS X versão 10.5:
    - a No menu Apple, escolhaPreferências do Sistema.
    - **b** Clique em Imprimir e Enviar Fax.
  - Para Mac OS X versão 10.4 e anterior:
    - a No menu Ir para, escolha Aplicativos.
    - b Clique duas vezes em Utilitários ou Centro de Impressão ou Utilitário de Instalação da Impressora.
- **3** Verifique se a fila de impressão foi criada:
  - Se a impressora conectada através de um cabo USB aparecer na lista de Impressão, a fila de impressão foi criada com sucesso.
  - Se a impressora conectada não for exibida na lista de Impressoras, verifique se o cabo USB está conectado corretamente e se a impressora está ligada, em seguida, verifique a lista novamente.

## Instruções para impressoras conectadas a redes no Mac

#### Instalação do software para a impressão em rede

Para imprimir em uma impressora de rede, cada usuário do Macintosh deve instalar um arquivo personalizado Descrição da Impressora PostScript (PPD) e criar uma fila de impressão em Impressão e Fax, Centro de Impressão ou no Utilitário de Instalação da Impressora.

- 1 Instale um arquivo PPD no computador:
  - a Insira o CD de Software e Documentação.
  - **b** Clique duas vezes no pacote instalador da impressora.
  - c Na tela de Início, clique em Continuar e, após a exibição do arquivo Leiame, clique em Continuar novamente.
  - **d** Clique em **Continuar** após a exibição do contrato de licença e clique em **Concordo** para aceitar os termos do contrato.
  - e Selecione um Destino e clique em Continuar.
  - **f** Na tela de Instalação Fácil, clique em **Instalar**.
  - g Insira a senha do usuário e clique em OK.
     Todo o software necessário é instalado no computador.
  - h Clique em Fechar quando a instalação for concluída.
- **2** Para criar uma fila de impressão:
  - Para impressão IP:

#### Para Mac OS X versão 10.5

- a No menu Apple, escolha Preferências do Sistema.
- **b** Clique em Imprimir e Enviar Fax.
- c Clique em +.
- **d** Selecione a impressora na lista.
- e Clique em Adicionar.

#### Para Mac OS X versão 10.4 e anterior

- **a** No menu Ir para, escolha **Aplicativos**.
- **b** Clique duas vezes em**Utilitários**.
- c Clique duas vezes em Utilitário de Instalação da Impressora ou Centro de Impressão.
- **d** Na Lista de Impressoras, clique em **Adicionar**.
- e Selecione a impressora na lista.
- **f** Clique em **Adicionar**.
- Para impressão AppleTalk:

#### Para Mac OS X versão 10.5

- a No menu Apple, escolha Preferências do Sistema.
- **b** Clique em Imprimir e Enviar Fax.
- c Clique em +.
- d Clique em AppleTalk.
- e Selecione a impressora na lista.
- f Clique em Adicionar.

**Guia de conexão** Página 7 de 42

#### Para Mac OS X versão 10.4 e anterior

- **a** No menu Ir para, escolha **Aplicativos**.
- **b** Clique duas vezes em**Utilitários**.
- c Clique duas vezes em Centro de Impressão ou Utilitário de Instalação da Impressora.
- **d** Na Lista de Impressoras, clique em **Adicionar**.
- e Escolha a guia Navegador Padrão.
- f Clique em Mais Impressoras.
- **g** No primeiro menu pop-up, escolha **AppleTalk**.
- **h** No segundo menu pop-up, selecione **AppleTalk Zona Local**.
- i Selecione a impressora na lista.
- **j** Clique em **Adicionar**.

#### Instalação de outro software para Macintosh

Os seguintes utilitários do Macintosh podem ser encontrados no CD de Software e Documentação:

- Carregador de Arquivo de Impressora
- Status da Impressora
- Atualizador Automático
- Configurações da Impressora

A documentação de Software e Utilitários é copiada para o disco rígido do Macintosh durante o processo de instalação da impressora.

# Guia de mídia

A impressora é compatível com o seguinte papel e outros tipos de tamanhos de mídia. Selecione tamanhos personalizados até o máximo especificado para a configuração Universal.

## Tamanhos, tipos e pesos de papel suportados

As tabelas a seguir fornecem informações sobre origens de papel padrão e opcionais e os tipos de papel que elas suportam e suas capacidades.

Nota: Para tamanhos de papel não listados, selecione tamanho maior mais próximo.

#### Tamanhos de papel suportados pela impressora

| Tamanho do papel           | Dimensões                         | Bandejas<br>(padrão ou<br>opcional) para<br>250 ou 550<br>folhas | Bandeja<br>opcional para<br>2.000 folhas | Alimentador<br>de várias<br>funções | Unidade<br>duplex |
|----------------------------|-----------------------------------|------------------------------------------------------------------|------------------------------------------|-------------------------------------|-------------------|
| A4                         | 210 x 297 mm<br>(8,3 x 11,7 pol.) | $\checkmark$                                                     | $\checkmark$                             | $\checkmark$                        | $\checkmark$      |
| А5                         | 148 x 210 mm<br>(5,8 x 8,3 pol.)  | $\checkmark$                                                     | x                                        | $\checkmark$                        | $\checkmark$      |
| <b>A6</b> <sup>1,2</sup>   | 105 x 148 mm<br>(4,1 x 5,8 pol.)  | x                                                                | x                                        | $\checkmark$                        | x                 |
| JIS B5                     | 182 x 257 mm<br>(7,2 x 10,1 pol.) | $\checkmark$                                                     | x                                        | $\checkmark$                        | $\checkmark$      |
| Carta                      | 216 x 279 mm<br>(8,5 x 11 pol.)   | $\checkmark$                                                     | $\checkmark$                             | $\checkmark$                        | $\checkmark$      |
| Ofício                     | 216 x 356 mm<br>(8,5 x 14 pol.)   | $\checkmark$                                                     | $\checkmark$                             | $\checkmark$                        | $\checkmark$      |
| Executivo                  | 184 x 267 mm<br>(7,3 x 10,5 pol.) | $\checkmark$                                                     | x                                        | $\checkmark$                        | $\checkmark$      |
| <b>Ofício</b> <sup>1</sup> | 216 x 340 mm<br>(8,5 x 13,4 pol.) | $\checkmark$                                                     | x                                        | $\checkmark$                        | $\checkmark$      |
| Fólio <sup>1</sup>         | 216 x 330 mm<br>(8,5 x 13 pol.)   | $\checkmark$                                                     | x                                        | $\checkmark$                        | $\checkmark$      |
| Statement <sup>1</sup>     | 140 x 216 mm<br>(5,5 x 8,5 pol.)  | $\checkmark$                                                     | x                                        | $\checkmark$                        | x                 |

<sup>1</sup> Este tamanho aparece no menu Tamanho de Papel somente quando a origem do papel não suporta detecção de tamanho ou a detecção de tamanho está desligada.

<sup>2</sup> Somente bandeja de saída padrão suporta esse tamanho.

<sup>3</sup> Este tamanho configura a página para 216 x 356 mm (8,5 x 14 pol.) a menos que o tamanho seja especificado pelo aplicativo do software.

<sup>4</sup> Para suportar frente e verso, a largura Universal deverá estar entre 148 mm (5,8 pol.) e 216 mm (8,5 pol.); o comprimento Universal é entre 182 mm (7,2 pol.) e 356 mm (14 pol.).

Guia de mídia

Página 9 de 42

| Tamanho do papel            | Dimensões                                                               | Bandejas<br>(padrão ou<br>opcional) para<br>250 ou 550<br>folhas | Bandeja<br>opcional para<br>2.000 folhas | Alimentador<br>de várias<br>funções | Unidade<br>duplex |
|-----------------------------|-------------------------------------------------------------------------|------------------------------------------------------------------|------------------------------------------|-------------------------------------|-------------------|
| Universal <sup>2,3</sup>    | 138 x 210 mm<br>(5,5 x 8,3 pol.) até<br>76,2 x 127 mm<br>(3 x 5 pol.)   | $\checkmark$                                                     | x                                        | $\checkmark$                        | x                 |
|                             | 70 x 127 mm<br>(2,8 x 5 pol.) até<br>76,2 x 127 mm<br>(3 x 5 pol.)      | x                                                                | x                                        | √                                   | x                 |
|                             | 148 x 182 mm<br>(5,8 x 7,7 pol.) até<br>76,2 x 127 mm<br>(3 x 5 pol.)   | $\checkmark$                                                     | x                                        | ✓                                   | ✓                 |
| Envelope (Monarch)<br>3/4 7 | 98 x 191 mm<br>(3,9 x 7,5 pol.)                                         | x                                                                | x                                        | $\checkmark$                        | x                 |
| Envelope 9                  | 98 x 225 mm<br>(3,9 x 8,9 pol.)                                         | x                                                                | x                                        | $\checkmark$                        | x                 |
| Envelope 10                 | 105 x 241 mm<br>(4,1 x 9,5 pol.)                                        | x                                                                | x                                        | $\checkmark$                        | x                 |
| Envelope DL                 | 110 x 220 mm<br>(4,3 x 8,7 pol.)                                        | x                                                                | x                                        | $\checkmark$                        | x                 |
| Outro Envelope              | 98 x 162 mm<br>(3,9 x 6,4 pol.) até<br>176 x 250 mm<br>(6,9 x 9,8 pol.) | x                                                                | x                                        | $\checkmark$                        | x                 |

<sup>1</sup> Este tamanho aparece no menu Tamanho de Papel somente quando a origem do papel não suporta detecção de tamanho ou a detecção de tamanho está desligada.

<sup>2</sup> Somente bandeja de saída padrão suporta esse tamanho.

<sup>3</sup> Este tamanho configura a página para 216 x 356 mm (8,5 x 14 pol.) a menos que o tamanho seja especificado pelo aplicativo do software.

<sup>4</sup> Para suportar frente e verso, a largura Universal deverá estar entre 148 mm (5,8 pol.) e 216 mm (8,5 pol.); o comprimento Universal é entre 182 mm (7,2 pol.) e 356 mm (14 pol.).

**Nota:** Uma Bandeja Universalmente Ajustável opcional para 250 folhas está disponível para tamanhos menores de A5, como cartões índice.

**Guia de mídia** Página 10 de 42

#### Tipos e pesos de papel suportados pela impressora

O mecanismo da impressora suporta 60-176 g/m<sup>2</sup> (16-47 lb) de peso de papel. A unidade duplex suporta 63-170 g/m<sup>2</sup> (17-45 lb) de peso de papel.

| Tipo de papel                      | Bandejas (padrão ou<br>opcional) para 250<br>ou 550 folhas | Bandeja opcional<br>para 2.000 folhas | Alimentador de<br>várias funções | Unidade duplex     |
|------------------------------------|------------------------------------------------------------|---------------------------------------|----------------------------------|--------------------|
| Papel                              | $\checkmark$                                               | $\checkmark$                          | $\checkmark$                     | $\checkmark$       |
| • Comum                            |                                                            |                                       |                                  |                    |
| <ul> <li>Encorpado</li> </ul>      |                                                            |                                       |                                  |                    |
| Colorido                           |                                                            |                                       |                                  |                    |
| <ul> <li>Personalizado</li> </ul>  |                                                            |                                       |                                  |                    |
| • Timbrado                         |                                                            |                                       |                                  |                    |
| • Leve                             |                                                            |                                       |                                  |                    |
| • Pesado                           |                                                            |                                       |                                  |                    |
| <ul> <li>Pré-impresso</li> </ul>   |                                                            |                                       |                                  |                    |
| <ul> <li>Áspero/Algodão</li> </ul> |                                                            |                                       |                                  |                    |
| Reciclado                          |                                                            |                                       |                                  |                    |
| Cartões                            | $\checkmark$                                               | $\checkmark$                          | $\checkmark$                     | $\checkmark$       |
| Envelopes                          | x                                                          | x                                     | $\checkmark$                     | x                  |
| Etiquetas <sup>1</sup>             | $\checkmark$                                               | $\checkmark$                          | $\checkmark$                     | $\checkmark$       |
| • Papel                            |                                                            |                                       |                                  |                    |
| • Vinil                            |                                                            |                                       |                                  |                    |
| Transparências                     | $\checkmark$                                               | $\checkmark$                          | $\checkmark$                     | $\checkmark$       |
| 14 impressão em etiquetos evi      | ina um limmadar da fusar                                   | do otiquotos osposial s               |                                  | a duplay Olimpadar |

<sup>1</sup>A impressão em etiquetas exige um limpador de fusor de etiquetas especial que impeça a impressão duplex. O limpador de fusor de etiquetas está incluído em um cartucho de etiquetas especial para aplicações em etiquetas.

#### Tipos e pesos de papel suportados pelo encadernador

Use esta tabela para determinar os possíveis destinos de saída dos trabalhos de impressão que usam tipos e pesos de papel suportados. A capacidade de papel de cada bandeja de saída é listada entre parênteses. As estimativas de capacidade de papel são calculadas com base em papel de 75 g/m<sup>2</sup> (20 lb).

O Encadernador suporta 60–176 g/m<sup>2</sup> (16–47 lb) de peso de papel.

| Tipo de papel                                       | Bandeja padrão do<br>encadernador (250<br>ou 550 folhas) | Expansor de Saída (550<br>folhas) ou Empilhador<br>de Saída de Alta<br>Capacidade (1850<br>folhas) | Caixa de Correio de 5<br>Bandejas<br>(500 folhas) <sup>1</sup> | Encadernador<br>StapleSmart <sup>™</sup><br>(500 folhas²) |
|-----------------------------------------------------|----------------------------------------------------------|----------------------------------------------------------------------------------------------------|----------------------------------------------------------------|-----------------------------------------------------------|
| Papel                                               | $\checkmark$                                             | $\checkmark$                                                                                       | $\checkmark$                                                   | $\checkmark$                                              |
| • Comum                                             |                                                          |                                                                                                    |                                                                |                                                           |
| Encorpado     Calavida                              |                                                          |                                                                                                    |                                                                |                                                           |
| Colorido     Derecencline de                        |                                                          |                                                                                                    |                                                                |                                                           |
| <ul> <li>Personalizado</li> <li>Timbrada</li> </ul> |                                                          |                                                                                                    |                                                                |                                                           |
|                                                     |                                                          |                                                                                                    |                                                                |                                                           |
| Leve     Posado                                     |                                                          |                                                                                                    |                                                                |                                                           |
|                                                     |                                                          |                                                                                                    |                                                                |                                                           |
| Áspero/Algodão                                      |                                                          |                                                                                                    |                                                                |                                                           |
| Reciclado                                           |                                                          |                                                                                                    |                                                                |                                                           |
| Cartões                                             | $\checkmark$                                             | $\checkmark$                                                                                       | x                                                              | $\checkmark$                                              |
| Envelopes                                           | $\checkmark$                                             | $\checkmark$                                                                                       | x                                                              | x                                                         |
| Etiquetas <sup>3</sup>                              | 7                                                        | 1                                                                                                  | x                                                              | x                                                         |
| Papel                                               | · ·                                                      |                                                                                                    |                                                                |                                                           |
| • Vinil                                             |                                                          |                                                                                                    |                                                                |                                                           |
| Transparências                                      | $\checkmark$                                             | $\checkmark$                                                                                       | x                                                              | x                                                         |

<sup>1</sup> Suporta 60-90 g/m<sup>2</sup> (16-24 lb) de peso de papel.

<sup>2</sup> Máximo de 50 folhas por pacote grampeado.

<sup>3</sup>A impressão em etiquetas exige um limpador de fusor de etiquetas especial que impeça a impressão duplex. O limpador de fusor de etiquetas está incluído em um cartucho de etiquetas especial para aplicações em etiquetas.

## Definição de configurações de papel Universal

O Tamanho de Papel Universal é uma configuração definida pelo usuário que permite imprimir em tamanhos de papel que não estão predefinidos nos menus da impressora. Defina o Tamanho de Papel da bandeja especificada como Universal quando o tamanho desejado não estiver disponível no menu Tamanho de Papel. Em seguida, especifique todas as seguintes configurações de tamanho Universal para seu papel:

- Unidades de medida (polegadas ou milímetros)
- Largura Retrato
- Altura Retrato
- Direção de alimentação

Nota: O menos tamanho suportado é 70 x 127 mm (2,8 x 5 pol.); o maior é 216 x 356 mm (8,5 x 14 pol.).

#### Especificar uma unidade de medida

- 1 Certifique-se de que a impressora esteja ligada e que a mensagem Pronto apareça.
- 2 No painel de controle da impressora, pressione 🛥.
- **3** Pressione o botão de seta até que  $\sqrt{Menu}$  Papel seja exibido e pressione  $\sqrt{}$ .
- 4 Pressione o botão de seta até que V Configuração Universal seja exibido e pressione V.
- 5 Pressione o botão de seta até que Unidades de Medida seja exibido e pressione 🗸.
- 6 Pressione os botões de seta até que √ seja exibido próximo a unidade de medida correta e pressione √.
   Enviar Seleção é exibido, seguido pelo menu Configuração Universal.

#### Especificar a altura e a largura do papel

A definição de uma medida específica de altura e largura para o tamanho de papel Universal (na orientação Retrato) permite que a impressora suporte o tamanho, além de recursos padrão como a impressão frente e verso e a impressão de várias páginas em uma folha.

- 1 No menu Configuração Universal, pressione o botão de seta até que Largura Retrato ou seja exibido e pressione √.
- 2 Pressione os botões de seta para mudar a configuração de largura do papel e pressione √. Enviar Seleção é exibido, seguido pelo menu Configuração Universal.
- **3** Pressione os botões de seta até que **Altura do Retrato** seja exibido e pressione **V**.
- 4 Pressione os botões de seta para mudar a configuração de altura do papel e pressione √.
   Enviar Seleção é exibido, seguido pelo menu Configuração Universal.

## Armazenamento do papel

Use estas diretrizes de armazenamento de papel para ajudar a evitar atolamentos e qualidade de impressão irregular:

- Para obter os melhores resultados, armazene o papel em um local onde a temperatura seja de 21°C (70°F) e a umidade relativa do ar seja de 40%. A maioria dos fabricantes de etiquetas recomenda a impressão em um intervalo de temperatura de 18 a 24°C (65 a 75°F), com umidade relativa do ar de 40 a 60%.
- Armazene o papel em caixas sempre que possível e sobre um pallet ou uma prateleira, ao invés de no chão.
- Armazene os pacotes individuais sobre uma superfície plana.
- Não armazene nenhum objeto sobre os pacotes de papel individuais.

## Para evitar atolamentos

As dicas a seguir podem ajudá-lo a evitar atolamentos:

#### Recomendações para papel

- Use apenas os papéis e a mídia especial recomendados. Para obter mais informações, consulte "Tipos e pesos de papel suportados pela impressora" na página 10.
- Não carregue papel em excesso. Certifique-se de que a altura da pilha não exceda a altura máxima indicada.
- Não carregue papel enrugado, amassado, úmido ou curvado.
- Flexione, ventile e endireite o papel antes de carregá-lo.

- Não use papel que tenha sido cortado ou aparado à mão.
- Não misture tamanhos, pesos ou tipos de papel na mesma pilha.
- Armazene o papel em um ambiente apropriado.
- Verifique se todos os tamanhos e tipos de papel estão definidos corretamente no menu do painel de controle da impressora.

#### Recomendações para envelope

- Não alimente envelopes que:
  - Sejam muito curvados ou enrolados.
  - Tenham janelas, aberturas, perfurações, recortes ou relevos
  - Tenham grampos metálicos, laços ou fechos
  - Tenham um design de autofechamento
  - Tenham selos postais colados
  - Tenham qualquer adesivo exposto quando a aba estiver na posição lacrada ou fechada
  - Tenham cantos dobrados
  - Tenham acabamentos ásperos, enrugados ou ondulados
  - Estejam grudados ou danificados de alguma forma

#### Recomendações para bandeja de papel

- Não remova as bandejas durante as impressões.
- Não carregue as bandejas, o alimentador de várias funções ou o alimentador de envelopes durante as impressões. Carregueos antes da impressão ou aguarde até que seja solicitado para fazê-lo.
- Empurre todas as bandejas firmemente depois de carregar o papel.
- Verifique se as guias das bandejas de papel, do alimentador de várias funções ou do alimentador de envelope estão posicionadas corretamente e se não estão pressionadas contra os papéis ou envelopes.

# Mapa de menus

## Lista de menus

Vários menus estão disponíveis para facilitar a alteração de configurações da impressora:

| menu Papel              | Relatórios                                  | Rede/portas              |
|-------------------------|---------------------------------------------|--------------------------|
| Origem Padrão           | Página de configurações de menu             | NIC Ativo                |
| Tamanho/Tipo do papel   | Estatísticas do dispositivo                 | Rede Padrão <sup>2</sup> |
| Configurar MF           | Página de configuração de rede              | USB Padrão               |
| Melhorar Envelope       | Página de configuração de rede <x></x>      | Paralela <x></x>         |
| Trocar Tamanho          | Página de Configuração Sem Fio <sup>1</sup> | Serial <x></x>           |
| Textura do Papel        | Lista de perfis                             | Configuração de SMTP     |
| Peso do Papel           | Página de configuração do NetWare           |                          |
| Carregamento de Papel   | Imprimir fontes                             |                          |
| Tipos Personalizados    | Imprimir diretório                          |                          |
| Configuração Universal  | Imprimir Demonstração                       |                          |
| Configuração da Bandeja | Relatório de Ativo                          |                          |

<sup>1</sup> O menu item é exibido somente se uma placa sem fio for instalada.

<sup>2</sup> Dependendo da configuração da impressora, este menu de itens aparecerá na Rede Padrão ou na Rede <x>.

| Segurança                          | Configurações        | Ajuda                  |
|------------------------------------|----------------------|------------------------|
| Variedades                         | Configurações gerais | Imprimir Tudo          |
| Impressão Confidencial             | menu Configuração    | Qualidade de Impressão |
| Limpando Disco                     | menu Acabamento      | Guia de Impressão      |
| Registro de Auditoria de Segurança | menu Qualidade       | Guia de Mídia          |
| Definir Data / Hora                | menu Utilitários     | Defeitos de Impressão  |
|                                    | menu XPS             | Mapa de Menus          |
|                                    | menu PDF             | Guia Informativo       |
|                                    | menu PostScript      | Guia de Conexão        |
|                                    | menu de Emulação PCL | Guia de Mudança        |
|                                    | menu HTML            | Guia de Suprimentos    |
|                                    | menu lmagem          |                        |
|                                    | menu Unidade Flash   |                        |

# Para entender o painel de controle da impressora

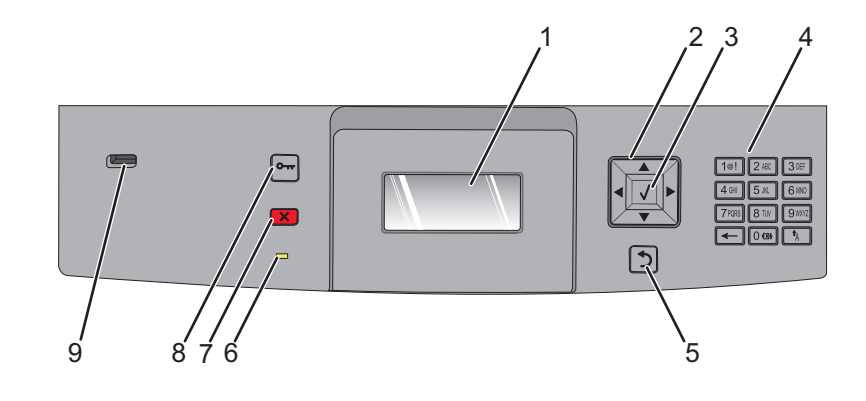

| ltem |                     | Descrição                                                                                                    |
|------|---------------------|----------------------------------------------------------------------------------------------------|
| 1    | Visor               | Mostra mensagens e imagens que comunicam o status da impressora.                                                                                                    |
| 2    | Botões de navegação | Pressione as setas para cima ou para baixo para navegar pelos menus ou pelos itens de menus,<br>ou para aumentar ou diminuir um valor quando digitar números.<br>Pressione o botão de seta para direita ou para esquerda para navegar pelas configurações do<br>menu (também chamadas valores ou opções), ou para navegar pelo texto em outra tela.                                                                                                    |
| 3    | Selecione           | <ul> <li>Abrir um item de menu e exibir a configuração padrão. A configuração atual é indicada por um asterisco (*).</li> <li>Salva o item do menu exibido como a nova configuração padrão do usuário.</li> <li>Notas: <ul> <li>Quando uma nova configuração é salva como configuração, ela permanece em vigor até que novas configurações sejam salvas ou até que os padrões de fábrica sejam restaurados.</li> <li>As configurações escolhidas no aplicativo também podem alterar ou substituir as configurações padrão do usuário selecionadas no painel do operador.</li> </ul> </li> </ul> |
| 4    | Teclado             | Insira números ou símbolos no teclado.                                                                                                    |
| 5    | Voltar              | Retorna o visor para a tela anterior.                                                                                                    |
| 6    | Luz indicadora      | <ul> <li>Indica o status da impressora:</li> <li>Apagada—Está desligada.</li> <li>Verde piscando—A impressora está aquecendo, processando dados ou imprimindo.</li> <li>Verde Sólido—A impressora está ligada, porém ociosa.</li> <li>Vermelho sólido—É necessária a intervenção do operador.</li> </ul>                                                                                                    |
| 7    | Parar               | Interrompe toda a atividade da impressora<br>É oferecida uma lista de opções quando <b>Parada</b> é exibido no visor.                                                                                                    |

**Mapa de menus** Página 16 de 42

| ltem |           | Descrição                                                                                     |
|------|-----------|-----------------------------------------------------------------------------------------------|
| 8    | Menu      | Abre o índice de menus                                                                        |
|      | •••       | <b>Nota:</b> Os menus só ficam disponíveis quando a impressora está no estado <b>Pronto</b> . |
| 9    | porta USB | Insira uma unidade flash na parte frontal da impressora para imprimir arquivos salvos.        |
|      |           | Nota: Somente as portas USB flash suportam unidades flash.                                    |

## Para mover a impressora

### Antes de mover a impressora

**ATENÇÃO — RISCO DE FERIMENTO:** O peso da impressora é de 18 kg (40 lb) são necessárias duas ou mais pessoas para carregá-la com segurança.

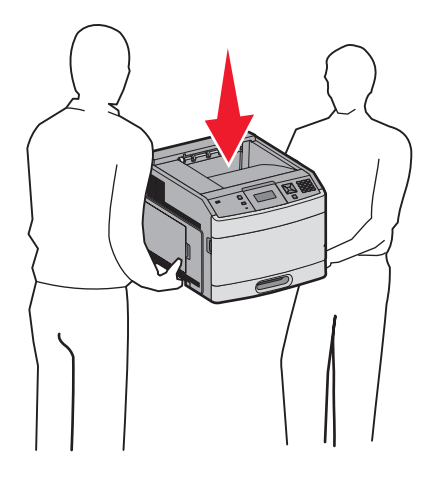

Siga estas diretrizes para evitar danos a você ou à impressora:

- Desligue a impressora pelo interruptor e desconecte o cabo de alimentação da tomada.
- Desconecte todos os fios e cabos da impressora antes de movimentá-la.
- Remova todas as opções da impressora antes de movimentá-la.
- Use os suportes para mãos nas laterais da impressora para levantá-la e tome cuidado para que seus dedos não fiquem embaixo da impressora ao abaixá-la.

Aviso—Dano Potencial: Os danos causados à impressora por movimentação incorreta não são cobertos pela garantia.

## Para mover a impressora para outro local

A impressora e as opções podem ser movidas com segurança para outro local se você tomar as seguintes precauções:

- Qualquer carrinho usado para mover a impressora deve possuir uma superfície capaz de suportar a base completa da impressora. Qualquer carrinho usado para mover as opções deve ter uma superfície capaz de suportar as dimensões das opções.
- Mantenha a impressora na posição vertical.
- Evite movimentos bruscos.

## Instalação da impressora em um novo local

Deixe o seguinte espaço recomendado em volta da impressora:

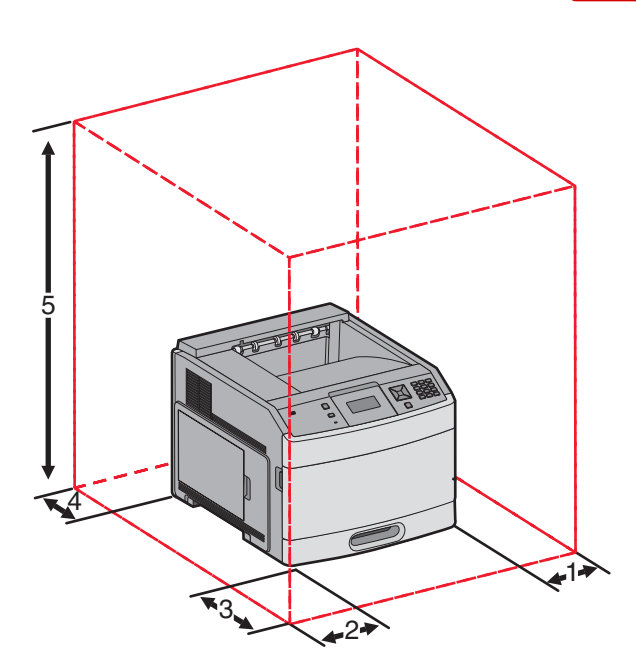

| 1                                                             | Lado Direito  | 31 cm (12 pol.)  |
|---------------------------------------------------------------|---------------|------------------|
| 2                                                             | Lado Esquerdo | 31 cm (12 pol.)  |
| 3                                                             | Frente        | 51 cm (20 pol.)  |
| 4                                                             | Trás          | 31 cm (12 pol.)  |
| <b>5</b> Superior <sup>1</sup> 137 cm (54 pol.)               |               | 137 cm (54 pol.) |
| <sup>1</sup> Permite adicionar para todas as opções de saída. |               |                  |

## Transporte da impressora

Ao transportar a impressora, use a embalagem original ou ligue para o local de compra para obter um kit de realocação.

# Guia de qualidade

O guia de Qualidade de cores ajuda os usuários a entender como as operações disponíveis na impressora podem ser usadas para ajustar e personalizar a saída colorida.

## menu Qualidade

| Item de menu                                         | Descrição                                                                                                    |
|------------------------------------------------------|----------------------------------------------------------------------------------------------------|
| Resolução da Impressão                               | Especifica a resolução da saída impressora                                                                                                    |
| 300 ppp<br>600 ppp<br>1200 ppp<br>QI 1200<br>QI 2400 | <b>Nota:</b> 600 ppp é a configuração padrão de fábrica.O driver padrão da impressora é 1200 IQ.                                                                        |
| Aumento de Pixel                                     | Aprimorar a qualidade de impressão das fontes pequenas e gráficos.                                                                                                    |
| Desligar                                             | Notas:                                                                                                    |
| Fontes<br>Horizontalmente                            | Desativado é a configuração padrão de fábrica.                                                                                                    |
| Verticalmente                                        | <ul> <li>As fontes aplicam esta configuração apenas para o texto.</li> </ul>                                                                                            |
| Em Ambas as direções                                 | <ul> <li>Horizontalmente escurece as linhas horizontais do texto e das imagens.</li> </ul>                                                                              |
|                                                      | <ul> <li>Verticalmente escurece as linhas verticais do texto e das imagens.</li> </ul>                                                                                  |
|                                                      | Ambas as Direções escurece as linhas verticais e horizontais no texto e imagens.                                                                                        |
| Tonalidade do toner                                  | Clareia ou escurece a saída da impressora                                                                                                    |
| De 1 a 10                                            | Notas:                                                                                                    |
|                                                      | • 8 é a configuração padrão de fábrica.                                                                                                    |
|                                                      | • A seleção de um número menor pode ajudar a economizar toner.                                                                                                    |
| Melhorar Linhas Finas<br>Ligar                       | Ativa um modo de impressão preferencial para arquivos como desenhos arquitetônicos,<br>mapas, diagramas de circuitos elétricos e fluxogramas.                           |
| Desligar                                             | Notas:                                                                                                    |
|                                                      | Desativado é a configuração padrão de fábrica.                                                                                                    |
|                                                      | <ul> <li>Para definir Melhorar Linhas Finas usando o Servidor da Web Incorporado, digite o<br/>endereço IP da impressora de rede em uma janela de navegador.</li> </ul> |
| Correção de Cinza                                    | Ajustar o aperfeiçoamento de contraste aplicado às imagens.                                                                                                    |
| Automático<br>Desligar                               | <b>Nota:</b> Automático é a configuração padrão de fábrica.                                                                                                    |
| Brilho                                               | Clarear ou escurecer a saída impressa e economizar toner                                                                                                    |
| De -6 a 6                                            | Notas:                                                                                                    |
|                                                      | <ul> <li>+0 é a configuração padrão de fábrica.</li> </ul>                                                                                                    |
|                                                      | Use um valor negativo para escurecer texto, imagens ou gráficos. Um valor positivo irá clareá-los.                                                                      |

| ltem de menu | Descrição                                                                            |  |
|--------------|--------------------------------------------------------------------------------------|--|
| Contraste    | Ajustar o grau de diferença entre os níveis de cinza da impressão.                   |  |
| De 0 a 5     | Notas:                                                                               |  |
|              | • 0 é a configuração padrão de fábrica.                                              |  |
|              | • Uma configuração mais alta evidencia uma diferença maior entre os níveis de cinza. |  |

# Guia de qualidade de impressão

## Isolamento de problemas de qualidade de impressão

Para ajudar a isolar problemas de qualidade de impressão, imprima as páginas de teste de qualidade de impressão.

- 1 Desligue a impressora.
- 2 No painel de controle da impressora, mantenha 🗹 e o botão da seta para direita pressionados ao ligar a impressora.
- 3 Libere os botões quando a mensagem Efetuando teste automático for exibida.

A impressora executa sua seqüência de ativação e, em seguida, o Menu config é exibido.

- 4 Pressione o botão da seta para baixo até que √ Impr. págs. qualidade seja exibido e pressione √.
  A mensagem As páginas estão formatadas, Imprimindo pág. de teste de qualidade é exibida e as páginas
- 5 Após a impressão das páginas de teste de qualidade de impressão, pressione o botão da seta para baixo até que  $\sqrt{\text{Sair}}$  do menu config seja exibido e pressione  $\sqrt{}$ .

são impressas. A mensagem permanece no painel de controle da impressora até que todas as páginas sejam impressas.

As informações dos tópicos a seguir podem ajudá-lo a solucionar problemas de qualidade de impressão. Se estas sugestões não resolverem o problema, solicite manutenção. Uma peça da impressora pode estar precisando de ajuste ou troca.

## Páginas em branco

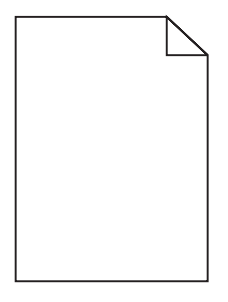

Estas são as soluções possíveis. Tente um ou mais dos seguintes procedimentos:

#### PODE HAVER MATERIAL DA EMBALAGEM NO CARTUCHO DE TINTA

Remova o cartucho de tinta e verifique se o material de embalagem foi removido corretamente. Reinstale o cartucho de tinta.

## O TONER PODE ESTAR BAIXO

Quando 88 Toner baixo for exibido, faça o pedido de um novo cartucho de tinta.

Caso o problema persista, a impressora pode estar precisando de manutenção. Para obter mais informações, entre em contato com o Suporte ao cliente.

## Os caracteres têm bordas recortadas ou não uniformes

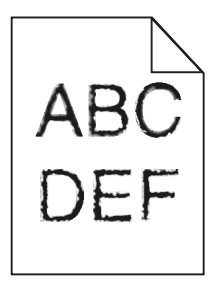

Estas são as soluções possíveis. Tente um ou mais dos seguintes procedimentos:

#### VERIFIQUE AS CONFIGURAÇÕES DE QUALIDADE DA IMPRESSÃO

- Altere a configuração da Resolução de Impressão no Menu qualidade para 600 ppp, Imagem Q 1200, 1200 ppp ou Imagem Q 2400.
- Ative o recurso Melhorar Linhas Finas no menu Qualidade.

#### **C**ERTIFIQUE-SE DE QUE AS FONTES CARREGADAS SÃO SUPORTADAS

Se você estiver usando fontes carregadas, verifique se elas são suportadas pela impressora, pelo computador host e pelo programa de software.

## Imagens cortadas

Estas são as soluções possíveis. Tente um ou mais dos seguintes procedimentos:

## VERIFICAR GUIAS

Mova as guias de comprimento e largura da bandeja para as posições corretas de acordo com o tamanho de papel carregado.

### VERIFIQUE A CONFIGURAÇÃO DE TAMANHO PAPEL

Certifique-se de que a configuração tamanho do papel corresponda ao papel carregado na bandeja.

- 1 No painel de controle, marque a configuração Tamanho do Papel no menu Papel.
- 2 Antes de enviar o trabalho de impressão, especifique o tamanho correto de configuração:
  - Para usuários do Windows, especifique o tamanho a partir de Propriedades de Impressão.
  - Para usuários Macintosh, especifique o tamanho a partir da caixa de diálogo Configurar Página.

## Plano de fundo cinza

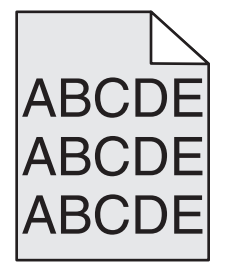

Guia de qualidade de impressão Página 23 de 42

## VERIFIQUE A DEFINIÇÃO DA TONALIDADE DO TONER

Selecione uma definição de Tonalidade do Toner clara:

- A partir do painel de controle da impressora, modifique as configurações no menu Qualidade.
- Para usuários do Windows, altere as configurações nas Propriedades de Impressão.
- Para usuários Macintosh, modifique a configuração a partir da caixa de diálogo Imprimir.

### **Imagens duplas**

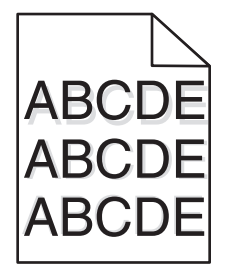

#### VERIFIQUE A CONFIGURAÇÃO TIPO DE PAPEL

Certifique-se de que a configuração tipo de papel corresponda ao papel carregado na bandeja:

- 1 No painel de controle, marque a configuração Tipo de Papel no menu Papel.
- 2 Antes de enviar o trabalho de impressão especifique o tipo correto de configuração:
  - Para usuários do Windows, especifique o tipo a partir de Propriedades de Impressão.
  - Para usuários Macintosh, especifique o tipo a partir da caixa de diálogo Imprimir.

#### **Margens incorretas**

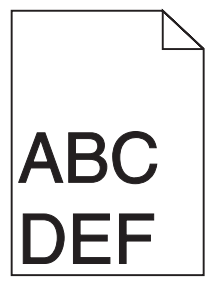

Estas são as soluções possíveis. Tente um ou mais dos seguintes procedimentos:

### VERIFIQUE AS GUIAS DE PAPEL

Mova as guias da bandeja para as posições corretas de acordo com o tamanho de papel carregado.

## VERIFIQUE A CONFIGURAÇÃO DE TAMANHO PAPEL

Certifique-se de que a configuração tamanho do papel corresponda ao papel carregado na bandeja.

- 1 No painel de controle, marque a configuração Tamanho do Papel no menu Papel.
- 2 Antes de enviar o trabalho de impressão, especifique o tamanho correto de configuração:
  - Para usuários do Windows, especifique o tamanho a partir de Propriedades de Impressão.
  - Para usuários Macintosh, especifique o tamanho a partir da caixa de diálogo Configurar Página.

## Papel curvado

Estas são as soluções possíveis. Tente um ou mais dos seguintes procedimentos:

#### VERIFIQUE A CONFIGURAÇÃO TIPO DE PAPEL

Certifique-se de que a configuração tipo de papel corresponda ao papel carregado na bandeja:

- 1 No painel de controle, marque a configuração Tipo de Papel no menu Papel.
- 2 Antes de enviar o trabalho de impressão especifique o tipo correto de configuração:
  - Para usuários do Windows, especifique o tipo a partir de Propriedades de Impressão.
  - Para usuários Macintosh, especifique o tipo a partir da caixa de diálogo Imprimir.

#### O PAPEL ABSORVEU MUITA UMIDADE.

- Carregue papel de um novo pacote.
- Armazene o papel em sua embalagem original até utilizá-lo.

## A impressão está muito escura

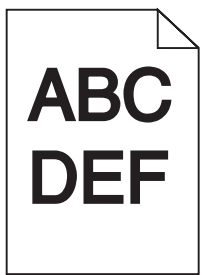

Estas são as soluções possíveis. Tente um ou mais dos seguintes procedimentos:

#### VERIFIQUE AS CONFIGURAÇÕES DE TONALIDADE, BRILHO E CONTRASTE

As configurações de Tonalidade do Toner, de Brilho ou de Contraste estão muito escuras.

- A partir do painel de controle da impressora, modifique essas configurações no menu Qualidade.
- Para usuários do Windows, altere essas configurações nas Propriedades de Impressão.
- Para usuários Macintosh, modifique essas configurações na caixa de diálogo Imprimir e menus pop-up.

### O PAPEL ABSORVEU MUITA UMIDADE.

- Carregue papel de um novo pacote.
- Armazene o papel em sua embalagem original até utilizá-lo.

## VERIFIQUE O PAPEL

Evite o uso de papel texturizado com acabamento áspero.

### VERIFIQUE A CONFIGURAÇÃO TIPO DE PAPEL

Certifique-se de que a configuração tipo de papel corresponda ao papel carregado na bandeja:

- 1 No painel de controle, marque a configuração Tipo de Papel no menu Papel.
- 2 Antes de enviar o trabalho de impressão especifique o tipo correto de configuração:
  - Para usuários do Windows, especifique o tipo a partir de Propriedades de Impressão.
  - Para usuários Macintosh, especifique o tipo a partir da caixa de diálogo Imprimir.

#### **O** CARTUCHO DE TINTA PODE ESTAR COM DEFEITO

Troque o cartucho de tinta.

## A impressão está muito clara

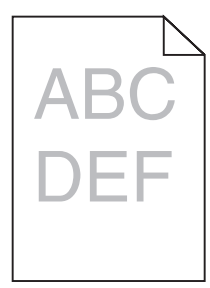

Estas são as soluções possíveis. Tente um ou mais dos seguintes procedimentos:

## VERIFIQUE AS CONFIGURAÇÕES DE TONALIDADE, BRILHO E CONTRASTE

As configurações de Tonalidade do Toner, de Brilho ou de Contraste estão muito claras.

- A partir do painel de controle da impressora, modifique essas configurações no menu Qualidade.
- Para usuários do Windows, altere essas configurações nas Propriedades de Impressão.
- Para usuários Macintosh, modifique essas configurações na caixa de diálogo Imprimir e menus pop-up.

#### O PAPEL ABSORVEU MUITA UMIDADE.

- Carregue papel de um novo pacote.
- Armazene o papel em sua embalagem original até utilizá-lo.

## VERIFIQUE O PAPEL

Evite o uso de papel texturizado com acabamento áspero.

## VERIFIQUE A CONFIGURAÇÃO TIPO DE PAPEL

Certifique-se de que a configuração tipo de papel corresponda ao papel carregado na bandeja:

- 1 No painel de controle, marque a configuração Tipo de Papel no menu Papel.
- 2 Antes de enviar o trabalho de impressão especifique o tipo correto de configuração:
  - Para usuários do Windows, especifique o tipo a partir de Propriedades de Impressão.
  - Para usuários Macintosh, especifique o tipo a partir da caixa de diálogo Imprimir.

## **O** TONER ESTÁ BAIXO

Quando 88 Toner Baixo for exibido, faça o pedido de um novo cartucho.

### O CARTUCHO DE TINTA PODE ESTAR COM DEFEITO

Troque o cartucho de tinta.

## Impressão enviesada

### VERIFIQUE AS GUIAS DE PAPEL

Mova as guias da bandeja para as posições corretas de acordo com o tamanho de papel carregado.

## VERIFIQUE O PAPEL

Use um papel que atenda às especificações da impressora.

## Linhas sólidas pretas ou brancas

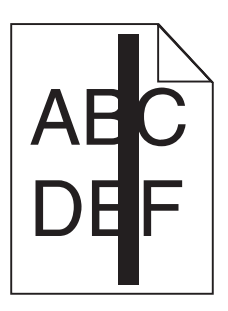

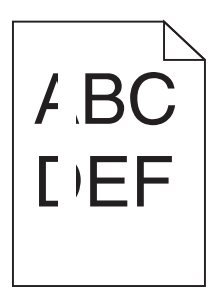

Estas são as soluções possíveis. Tente um ou mais dos seguintes procedimentos:

## VERIFIQUE SE O PADRÃO DE PREENCHIMENTO ESTÁ CORRETO

Caso o padrão de preenchimento esteja incorreto, escolha um padrão de preenchimento diferente no a partir do programa de software ou do aplicativo.

## VERIFIQUE O TIPO DE PAPEL

- Tente usar outro tipo de papel.
- Use apenas transparências recomendadas pelo fabricante da impressora.
- Certifique-se de que a configuração Tipo de Papel e Textura do Papel corresponda ao papel carregado na bandeja ou no alimentador.

## Certifique-se de que o toner está distribuído igualmente no cartucho de tinta

Remova o cartucho de tinta e agite-o de um lado para o outro a fim de redistribuir o toner e, em seguida, o reinstale.

## **O** CARTUCHO DE TINTA PODE ESTAR DANIFICADO OU COM TONER BAIXO

Substitua o cartucho de tinta usado por um novo.

# Linhas horizontais borradas

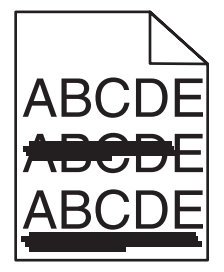

Estas são as soluções possíveis. Tente um ou mais dos seguintes procedimentos:

# O TONER ESTÁ MANCHANDO

Selecione outra bandeja ou alimentador para alimentar papel para o trabalho:

- No painel de controle da impressora, selecione Origem Padrão a partir do menu Papel.
- Para usuários do Windows, especifique a origem do papel a partir de Propriedades de Impressão.
- Para usuários Macintosh, selecione a origem do papel a partir da caixa de diálogo Imprimir e menus pop-up.

Guia de qualidade de impressão Página 28 de 42

### **O** CARTUCHO DE TINTA PODE ESTAR COM DEFEITO

Troque o cartucho de tinta.

#### O CAMINHO DO PAPEL PODE NÃO ESTAR LIMPO

Verifique o caminho do papel em volta do cartucho de tinta.

**ATENÇÃO — SUPERFÍCIE QUENTE:** A parte interna da impressora pode estar quente. Para reduzir o risco de ferimentos em um componente quente, espere a superfície esfriar antes de tocá-la.

Retire todo o papel.

#### HÁ TONER NO CAMINHO DO PAPEL.

Entre em contato com o Suporte ao Cliente.

## Linhas verticais borradas

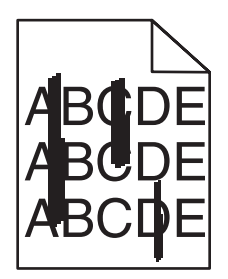

## **O** TONER ESTÁ MANCHANDO

Selecione outra bandeja ou alimentador para alimentar papel para o trabalho:

- No painel de controle da impressora, selecione Origem Padrão a partir do menu Papel.
- Para usuários do Windows, especifique a origem do papel a partir de Propriedades de Impressão.
- Para usuários Macintosh, selecione a origem do papel a partir da caixa de diálogo Imprimir e menus pop-up.

## O CARTUCHO DE TINTA ESTÁ DANIFICADO

Troque o cartucho de tinta.

#### O CAMINHO DO PAPEL PODE NÃO ESTAR LIMPO

Verifique o caminho do papel em volta do cartucho de tinta.

**ATENÇÃO — SUPERFÍCIE QUENTE:** A parte interna da impressora pode estar quente. Para reduzir o risco de ferimentos em um componente quente, espere a superfície esfriar antes de tocá-la.

Retire todo o papel.

#### HÁ TONER NO CAMINHO DO PAPEL.

Entre em contato com o Suporte ao Cliente.

### Névoa do toner ou sombreamento de fundo aparece na página

Estas são as soluções possíveis. Tente um ou mais dos seguintes procedimentos:

#### **O** CARTUCHO DE TINTA PODE ESTAR COM DEFEITO

Troque o cartucho de tinta.

#### **O**S ROLOS CARREGADORES PODEM ESTAR DANIFICADOS

Troque os rolos carregadores.

#### HÁ TONER NO CAMINHO DO PAPEL.

Entre em contato com o Suporte ao Cliente.

### o toner sai facilmente

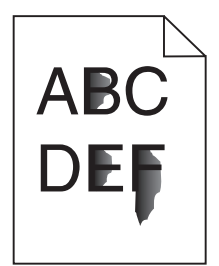

Estas são as soluções possíveis. Tente um ou mais dos seguintes procedimentos:

### VERIFIQUE A CONFIGURAÇÃO TIPO DE PAPEL

Certifique-se de que a configuração tipo de papel corresponda ao papel carregado na bandeja:

- **1** No painel de controle, marque a configuração Tipo de Papel no menu Papel.
- **2** Antes de enviar o trabalho de impressão especifique o tipo correto de configuração:
  - Para usuários do Windows, especifique o tipo a partir de Propriedades de Impressão.
  - Para usuários Macintosh, especifique o tipo a partir da caixa de diálogo Imprimir.

## VERIFIQUE A CONFIGURAÇÃO TEXTURA DO PAPEL

No menu Papel no painel de controle da impressora, certifique-se de que a configuração Textura do Papel corresponda ao papel carregado na bandeja.

## **Respingos de toner**

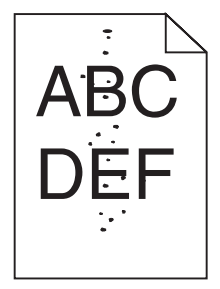

Estas são as soluções possíveis. Tente um ou mais dos seguintes procedimentos:

### **O** CARTUCHO DE TINTA PODE ESTAR COM DEFEITO

Troque o cartucho de tinta.

#### HÁ TONER NO CAMINHO DO PAPEL.

Entre em contato com o Suporte ao Cliente.

## A qualidade da impressão em transparências não é boa

### **VERIFIQUE AS TRANSPARÊNCIAS**

Use apenas transparências recomendadas pelo fabricante da impressora.

### VERIFIQUE A CONFIGURAÇÃO TIPO DE PAPEL

Certifique-se de que a configuração tipo de papel corresponda ao papel carregado na bandeja:

- **1** No painel de controle, marque a configuração Tipo de Papel no menu Papel.
- 2 Antes de enviar o trabalho de impressão especifique o tipo correto de configuração:
  - Para usuários do Windows, especifique o tipo a partir de Propriedades de Impressão.
  - Para usuários Macintosh, especifique o tipo a partir da caixa de diálogo Imprimir.

# Guia de impressão

Essa seção explica como carregar bandejas para 250, 500 e 2000 folhas. Também inclui informações sobre como definir o Tamanho e o Tipo de Papel.

## Carregamento das bandejas padrão ou opcional para 250 ou 550 folhas

Apesar de que as bandejas para 250 e 550 folhas são diferentes na aparência, elas utilizam o mesmo processo para carregamento de papel. Use estas instruções para carregar o papel nessas bandejas:

**1** Puxe a bandeja para fora.

**Nota:** Não remova as bandejas durante a impressão ou enquanto a mensagem Ocupada estiver sendo exibida no visor. Isso poderá causar um atolamento.

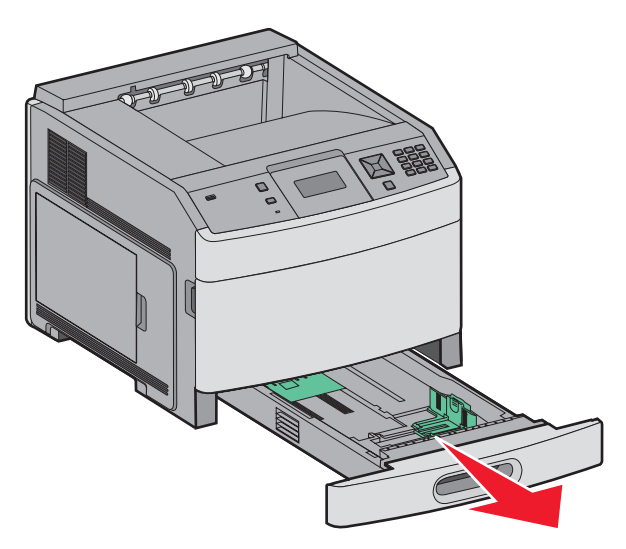

2 Aperte as abas da guia de largura para dentro, conforme mostrado, e deslize a guia para a posição correta, de acordo com o tamanho do papel sendo carregado.

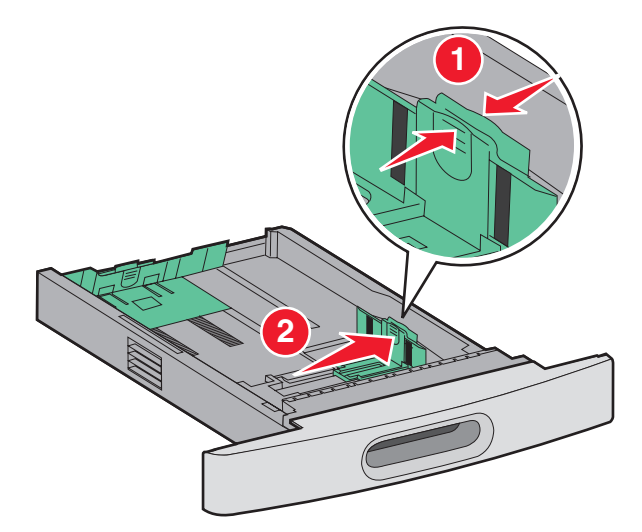

**3** Aperte a aba da guia de comprimento para dentro, conforme mostrado, e deslize a guia para a posição correta, de acordo com o tamanho do papel sendo carregado.

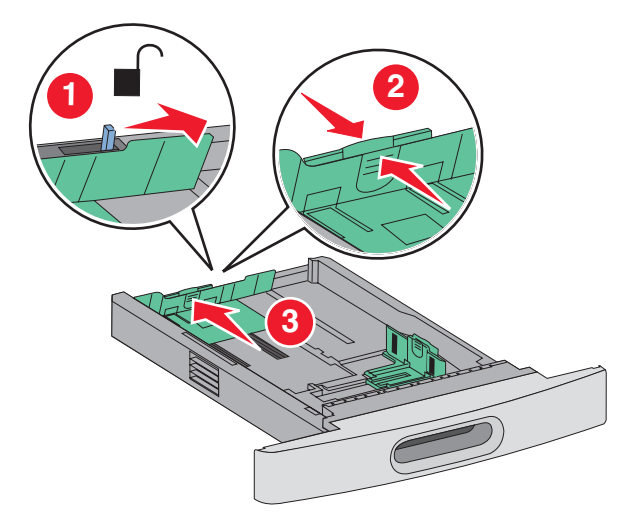

**Nota:** Use os indicadores de tamanho da parte inferior da bandeja para ajudar a posicionar as guias.

4 Flexione as folhas para trás e para frente para soltá-las e ventile-as. Não dobre nem amasse o papel. Alinhe as folhas sobre uma superfície plana.

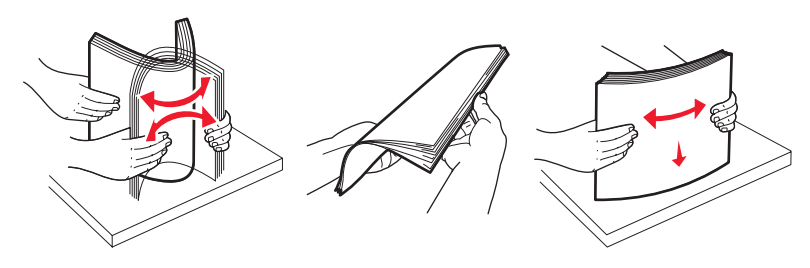

- **5** Carregue a pilha de papel:
  - Lado da impressão voltado para baixo para impressão de um lado só
  - Lado de impressão voltado para cima para impressão frente e verso

Nota: O papel deve ser carregado de formas diferentes nas bandejas se um Encadernador StapleSmart estiver instalado.

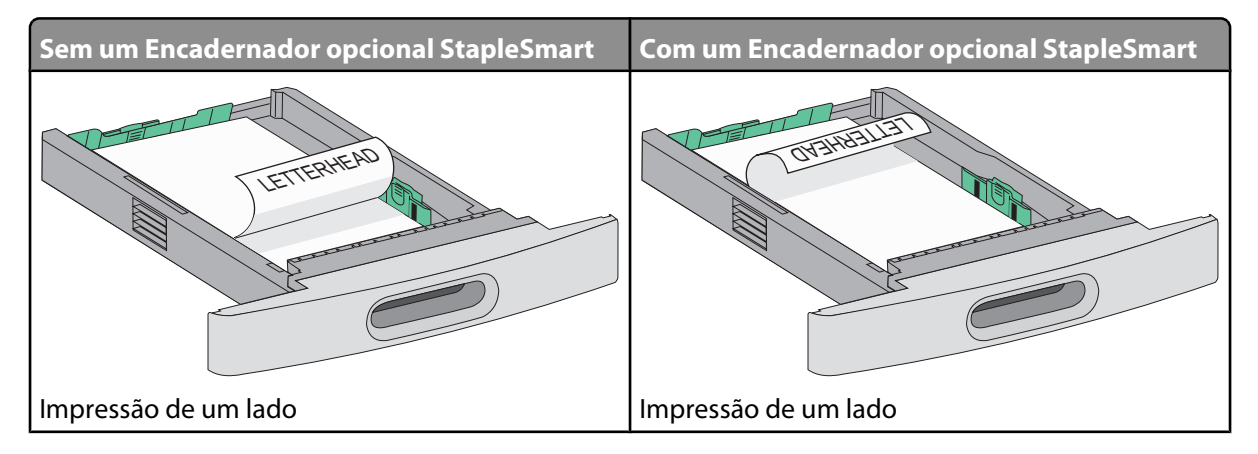

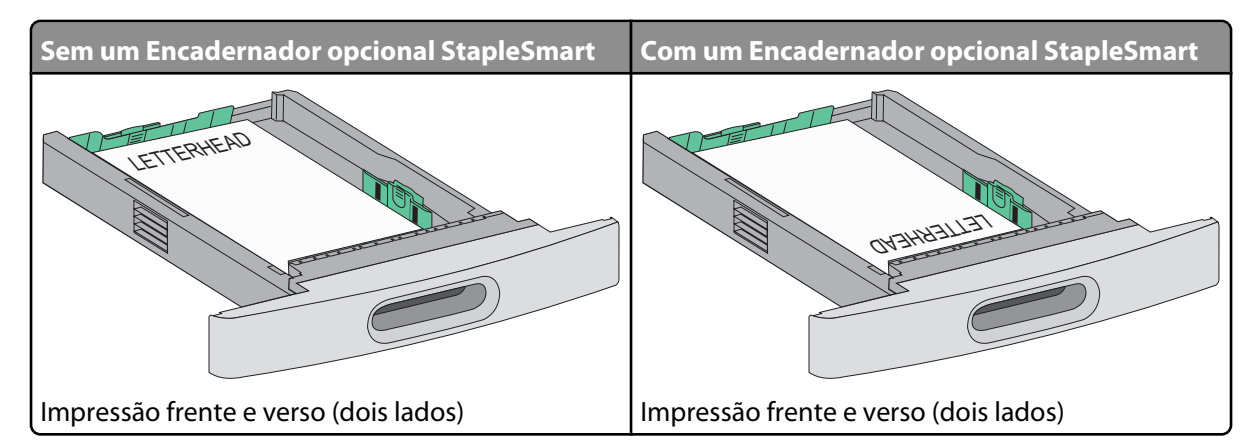

**Nota:** Observe as linhas de carregamento máximo nas laterais da bandeja; elas indicam a altura máxima para o carregamento do papel. Não sobrecarregue a bandeja.

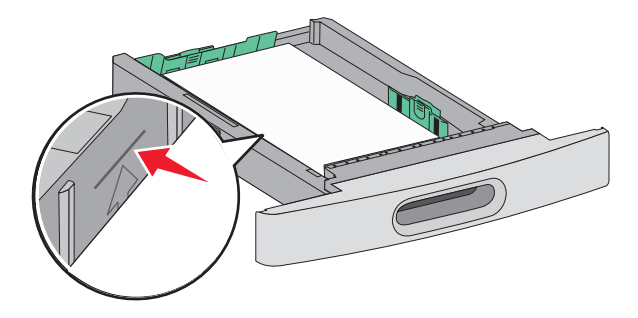

- **6** Se necessário, ajuste a guia de modo que ela encoste levemente na lateral da pilha de mídia.
- 7 Insira a bandeja.

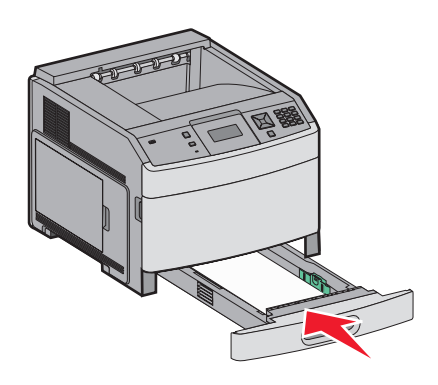

8 Se outro tipo de papel tiver sido carregado, diferente daquele carregado anteriormente na bandeja, altere a configuração Tipo de papel para a bandeja a partir do painel da impressora.

**Guia de impressão** Página 34 de 42

### Carregamento da bandeja para 2000 folhas

- **1** Puxe a bandeja para fora.
- 2 Flexione as folhas para trás e para frente para soltá-las e ventile-as. Não dobre nem amasse o papel. Alinhe as folhas sobre uma superfície plana.

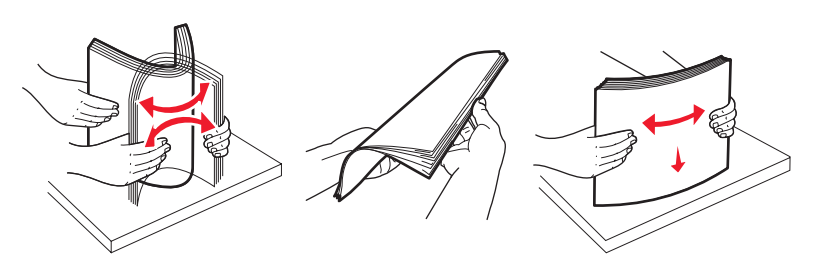

- **3** Carregue a pilha de papel:
  - Lado da impressão voltado para baixo para impressão de um lado só
  - Lado de impressão voltado para cima para impressão frente e verso

Nota: O papel deve ser carregado de formas diferentes nas bandejas se um Encadernador StapleSmart estiver instalado.

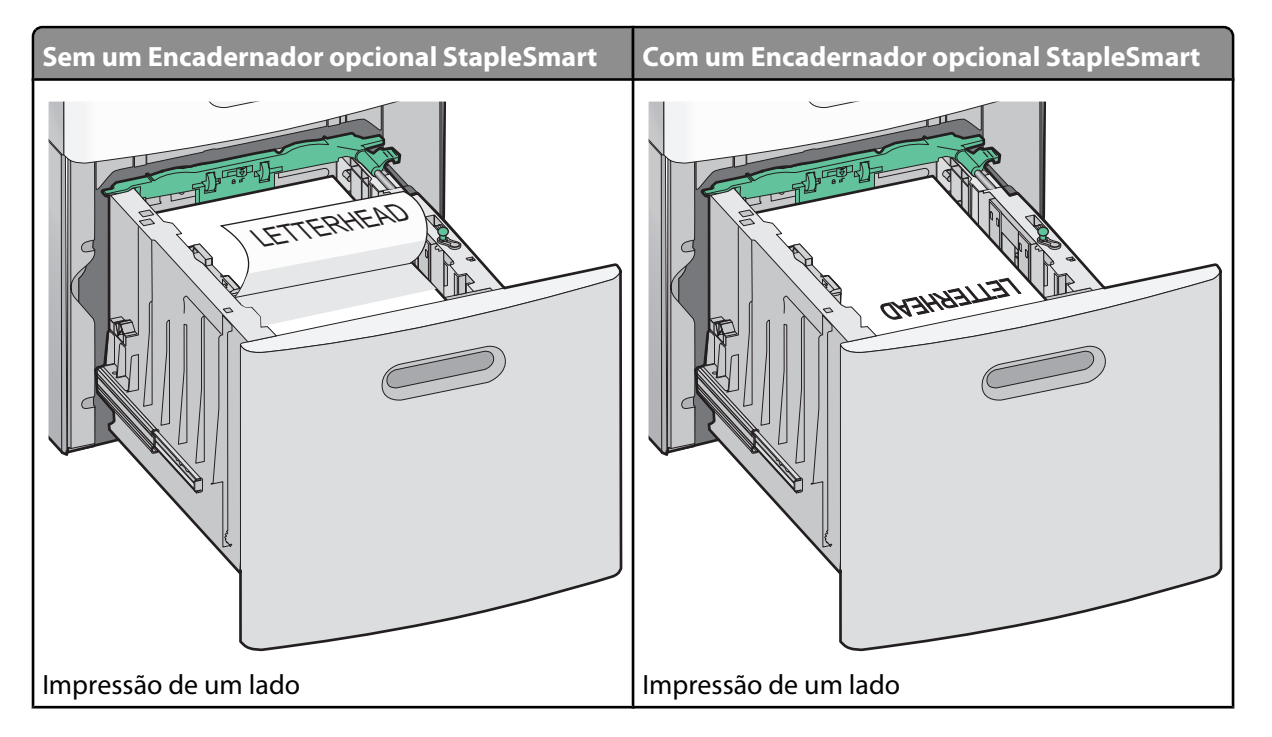

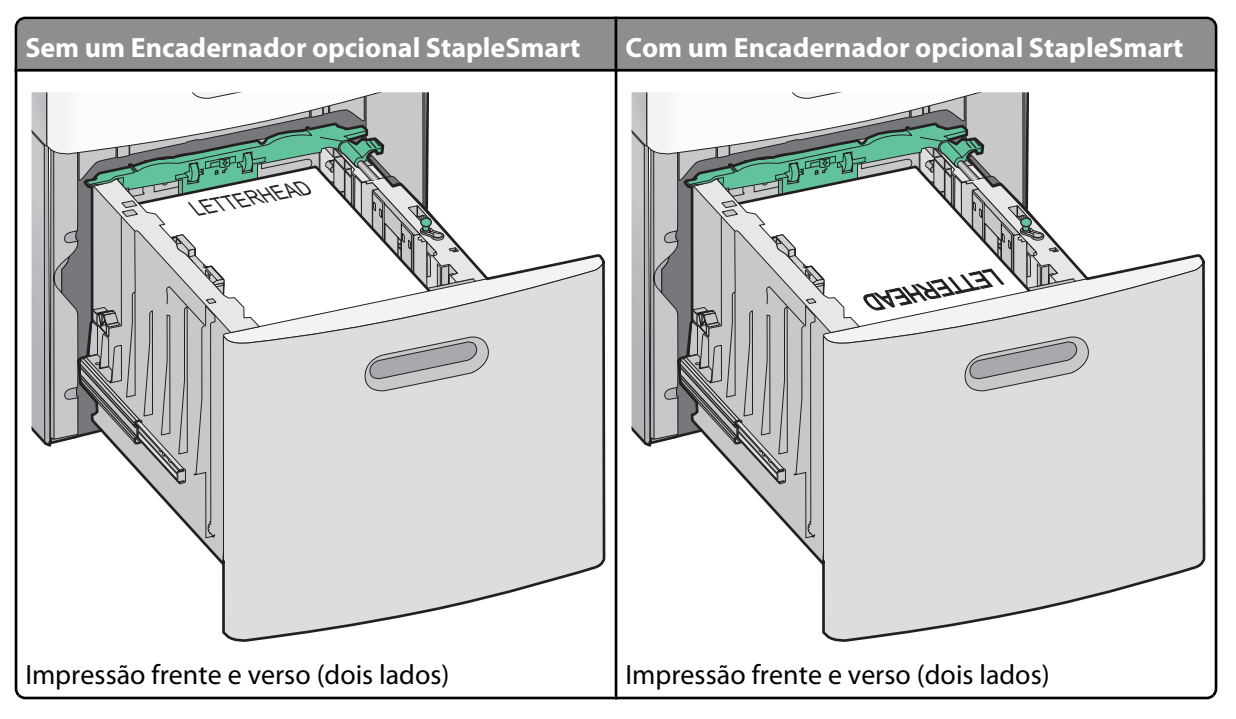

**Nota:** Observe as linhas de carregamento máximo nas laterais da bandeja; elas indicam a altura máxima para o carregamento do papel. Não sobrecarregue a bandeja.

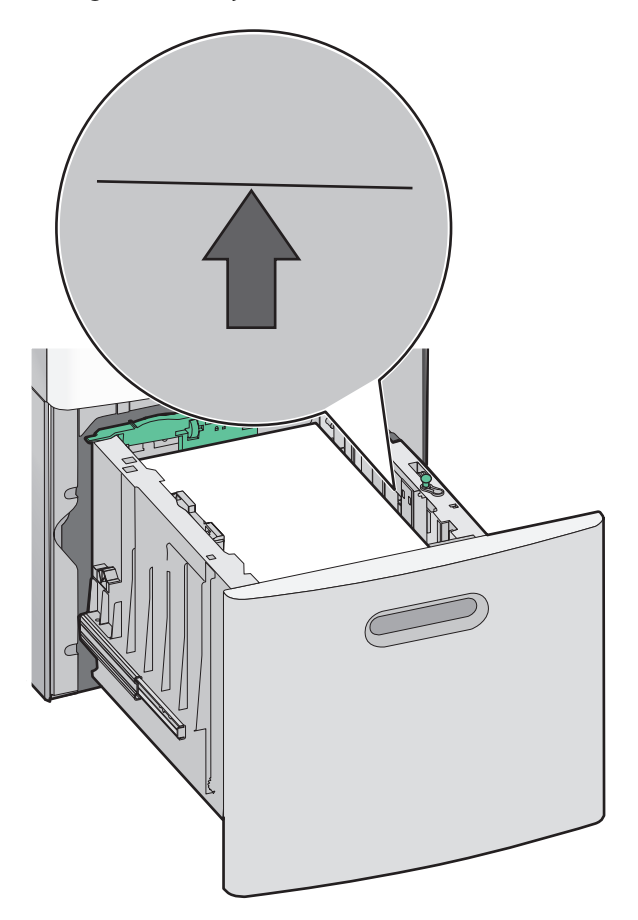

4 Insira a bandeja.

## Carregamento do alimentador de várias funções

**1** Pressione a lingüeta de liberação e puxe para baixo a porta do alimentador de várias funções.

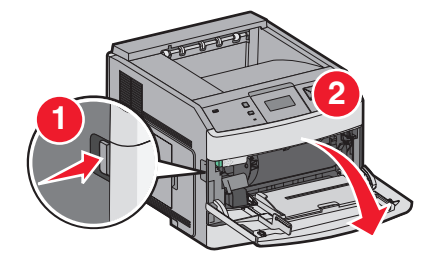

2 Puxe a extensão para fora até que ela fique totalmente estendida.

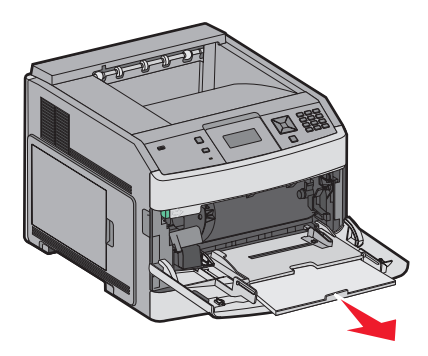

**3** Deslize a guia de largura totalmente para a direita.

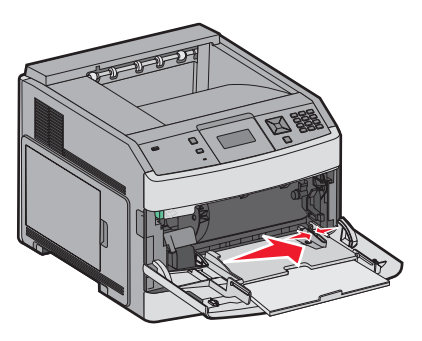

4 Flexione as folhas de papel ou de mídia especial para trás e para frente para soltá-las e ventile-as. Não dobre nem amasse o papel. Alinhe as folhas sobre uma superfície plana.

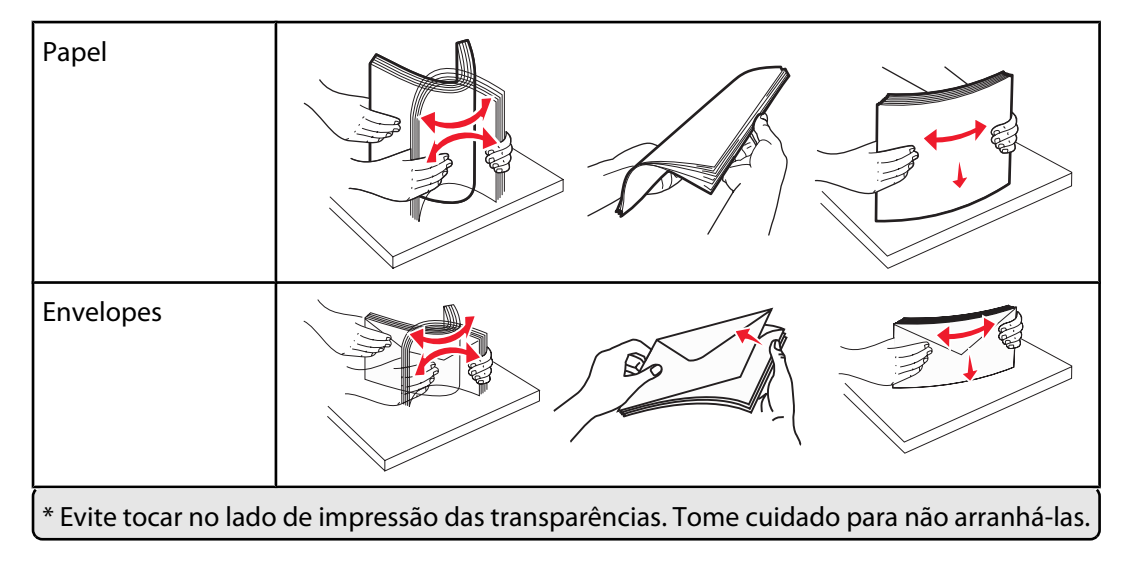

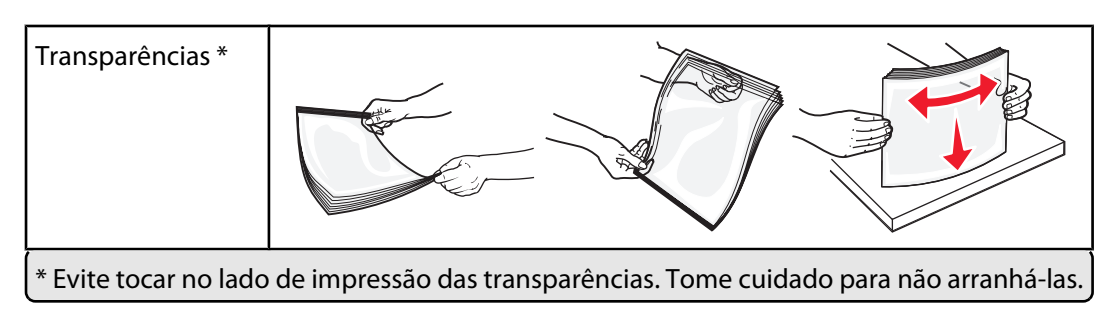

5 Carregue o papel ou a mídia especial. Deslize a pilha com cuidado para dentro do alimentador de várias funções, até o fim.

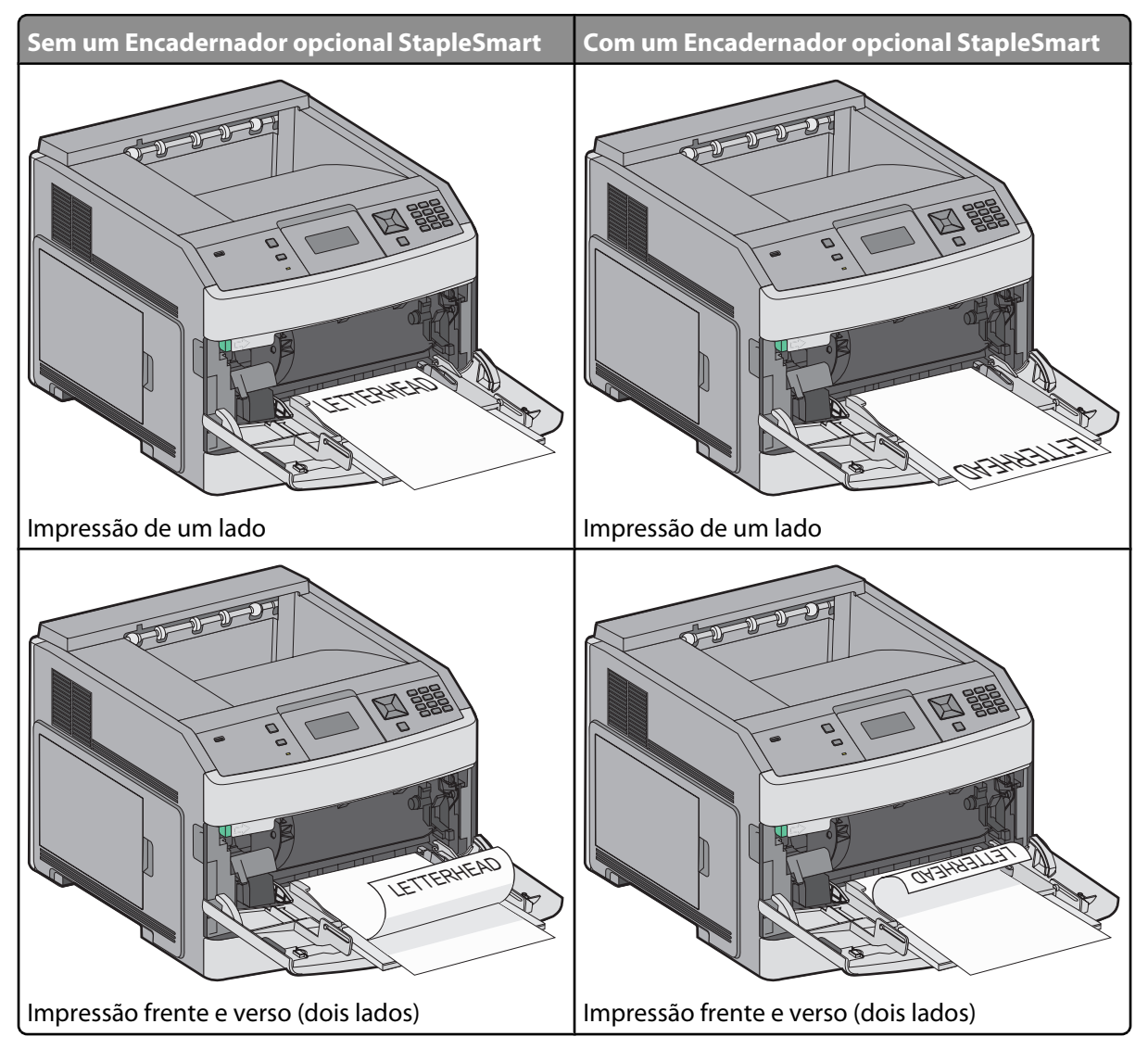

#### Notas:

- Não exceda a altura máxima da pilha forçando o papel sob o limitador de altura de pilha.
- Não carregue nem feche a impressora durante a impressão de um trabalho.
- Carregue somente um tamanho e um tipo de mídia de cada vez.
- Carregue envelopes com o lado da aba voltado para cima.

Aviso—Dano Potencial: Nunca use envelopes com selos, fechos, lacres, janelas, revestimentos ou auto-adesivos. Esses envelopes podem causar sérios danos à impressora.

- **6** Carregue o papel e ajuste a guia de largura de forma que ela encoste levemente na borda da pilha. Certifique-se de que o papel não esteja solto dentro do alimentador de várias funções e de que não esteja dobrado ou enrugado.
- 7 No painel de controle, defina as configurações Tamanho Papel e Tipo de Papel.

## Configuração de Tamanho Papel e Tipo de Papel

A configuração Tamanho Papel é determinada pela posição das guias do papel de todas as bandejas, com exceção do alimentador de várias funções. A configuração Tamanho Papel do alimentador de várias funções deve ser definida manualmente. A configuração padrão de fábrica para Tipo de Papel é Papel Comum. A configuração Tipo de Papel deve ser definida manualmente para todas as bandejas que não contêm papel comum.

- 1 Certifique-se de que a impressora esteja ligada e que a mensagem Pronto apareça.
- 2 No painel de controle da impressora, pressione 🛥.
- **3** Pressione o botão de seta até que  $\sqrt{Menu}$  Papel seja exibido e pressione  $\sqrt{}$ .
- 4 Pressione os botões de seta até que V Tamanho/Tipo de Papel seja exibido e pressione V.
- **5** Pressione os botões de seta até que o tamanho correto seja exibido e pressione **1**.
- **6** Pressione os botões de seta até que  $\sqrt{}$  seja exibido próximo ao tamanho correto e pressione  $\sqrt{}$ .
- 7 Pressione os botões de seta até que a configurações de Tipo de Papel sejam exibidas e pressione 
   Pronto aparece.

# Defeitos de impressão

## Medidas dos defeitos repetitivos

Faça a correspondência entre um conjunto de defeitos repetitivos de um trabalho de impressão e as marcas de uma das linhas verticais. A linha que melhor corresponder aos defeitos do trabalho de impressão indica qual peça em particular está causando o defeito.

| Troque os rolos carregadores | Troque o rolo de transferência | Troca do ca | artuc | ho de toner | Troque      | o fusor     |
|------------------------------|--------------------------------|-------------|-------|-------------|-------------|-------------|
| 28,3 mm                      | 51,7 mm                        | 47,8 mm     | ou    | 96,8 mm     | 88,0 mm o   | ou 95,2 mm  |
| (1,11 pol.)                  | (2,04 pol.)                    | (1,88 pol.) |       | (3,81 pol.) | (3,46 pol.) | (3,75 pol.) |
|                              |                                |             | -     |             |             |             |
|                              |                                |             |       |             |             |             |
|                              |                                |             |       |             |             |             |
|                              |                                |             |       |             |             |             |
|                              |                                |             |       |             |             |             |
|                              |                                |             |       |             |             |             |
|                              |                                |             |       |             |             |             |
|                              |                                |             | -     |             |             |             |
|                              |                                |             |       |             |             |             |
|                              |                                |             |       |             |             |             |
|                              |                                |             |       |             |             |             |
|                              |                                |             |       |             |             |             |
|                              |                                |             |       |             |             |             |
|                              |                                |             |       |             |             |             |
|                              |                                |             |       |             |             |             |

# Guia de suprimentos

Quando a mensagem cartucho baixo for exibida, faça o pedido de um novo cartucho de tinta.

Talvez ainda seja possível imprimir um número limitado de páginas quando a mensagem for exibida pela primeira vez, mas é melhor ter o novo cartucho disponível quando o atual acabar.

Nota: Agite o novo cartucho de tinta cuidadosamente antes de instalá-lo na impressora para maximizar seu rendimento.

A tabela a seguir lista os números de peça para o pedido de itens de suprimento.

## Solicitação de cartuchos de impressão

Quando a mensagem 88 **Toner baixo** for exibida ou quando a impressão estiver fraca, pode ser possível prolongar a vida útil do cartucho de tinta:

- **1** Remova o cartucho de tinta.
- 2 Agite-o firmemente de um lado para o outro e para frente e para trás várias vezes a fim de redistribuir o toner.

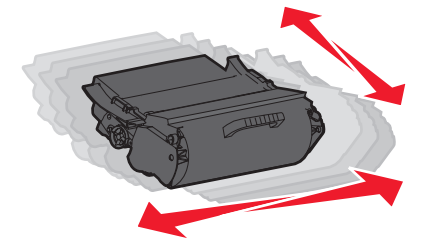

**3** Reinstale o cartucho e continue a impressão.

Nota: Repita esse procedimento várias vezes até que a impressão fique fraca e, então, troque o cartucho.

#### Cartuchos de tinta recomendados

| Nome da peça                                                             | Cartucho do Programa de Devolução da<br>Lexmark | Cartucho regular |
|--------------------------------------------------------------------------|-------------------------------------------------|------------------|
| Para EUA e Canadá                                                        |                                                 |                  |
| Cartucho de Tinta                                                        | T650A11A                                        | T650A21A         |
| Cartucho de Tinta de Alto Rendimento                                     | T650H11A                                        | T650H21A         |
| Cartucho de Tinta de Extra-alto Rendimento*                              | T652X11A                                        | T652X21A         |
| Um Cartucho de Tinta de Alto Rendimento para<br>Aplicações de Etiquetas  | T650H04A                                        | Não aplicável    |
| Um Cartucho de Tinta de Alto Rendimento para<br>Aplicações de Etiquetas* | T652X04A                                        | Não aplicável    |
| Para a Europa, o Oriente Médio e a África                                |                                                 |                  |
| Cartucho de Tinta                                                        | T650A11E                                        | T650A21E         |
| Cartucho de Tinta de Alto Rendimento                                     | T650H11E                                        | T650H21E         |
| Cartucho de Tinta de Extra-alto Rendimento*                              | T652X11E                                        | T652X21E         |
| * Disponível para os modelos T652 e T654.                                |                                                 |                  |

**Guia de suprimentos** Página 41 de 42

| Nome da peça                                                             | Cartucho do Programa de Devolução da<br>Lexmark | Cartucho regular |  |
|--------------------------------------------------------------------------|-------------------------------------------------|------------------|--|
| Um Cartucho de Tinta de Alto Rendimento para<br>Aplicações de Etiquetas  | T650H04E                                        | Não aplicável    |  |
| Um Cartucho de Tinta de Alto Rendimento para<br>Aplicações de Etiquetas* | T652X04E                                        | Não aplicável    |  |
| Para a região do Pacífico Asiático                                       |                                                 |                  |  |
| Cartucho de Tinta                                                        | T650A11P                                        | T650A21P         |  |
| Cartucho de Tinta de Alto Rendimento                                     | T650H11P                                        | T650H21P         |  |
| Cartucho de Tinta de Extra-alto Rendimento*                              | T652X11P                                        | T652X21P         |  |
| Um Cartucho de Tinta de Alto Rendimento para<br>Aplicações de Etiquetas  | Т650Н04Р                                        | Não aplicável    |  |
| Um Cartucho de Tinta de Alto Rendimento para<br>Aplicações de Etiquetas* | T652X04P                                        | Não aplicável    |  |
| Para a América Latina                                                    |                                                 |                  |  |
| Cartucho de Tinta                                                        | T650A11L                                        | T650A21L         |  |
| Cartucho de Tinta de Alto Rendimento                                     | T650H11L                                        | T650H21L         |  |
| Cartucho de Tinta de Extra-alto Rendimento*                              | T652X11L                                        | T652X21L         |  |
| Um Cartucho de Tinta de Alto Rendimento para<br>Aplicações de Etiquetas  | T650H04L                                        | Não aplicável    |  |
| Um Cartucho de Tinta de Alto Rendimento para<br>Aplicações de Etiquetas* | T652X04L                                        | Não aplicável    |  |
| * Disponível para os modelos T652 e T654.                                |                                                 |                  |  |

## Pedido de um kit de manutenção

Quando a mensagem **80** Manutenção de rotina necessária aparecer, faça o pedido de um kit de manutenção. O kit de manutenção contém todos os itens necessários para a troca dos rolos de transporte, do rolo carregador, do rolo de transferência e do fusor.

**Nota:** O uso de determinados tipos de mídia pode exigir a troca mais freqüente do kit de manutenção. O rolo carregador, o rolo de transferência e os rolos de transporte também podem ser pedidos e trocados individualmente, quando necessário.

Consulte a tabela a seguir para obter o número de peça do kit de manutenção para a sua impressora específica.

| Nome da peça      | Número de peça                    |
|-------------------|-----------------------------------|
| Kit de manutenção | 40X4723 (100 V fusor sem contato) |
|                   | 40X4724 (110 V fusor sem contato) |
|                   | 40X4765 (220 V fusor sem contato) |
|                   | 40X4766 (100 V fusor sem contato) |
|                   | 40X4767 (110 V fusor sem contato) |
|                   | 40X4768 (220 V fusor sem contato) |

## Pedido de cartuchos de grampos

Quando Poucos grampos ou Grampos Vazio for exibido, faça o pedido do cartucho de grampos especificado.

Consulte as ilustrações dentro da porta de acesso do grampeador para obter mais informações.

| Nome da peça                      | Número de peça |
|-----------------------------------|----------------|
| Pacote com 3 Cartuchos de Grampos | 25A0013        |